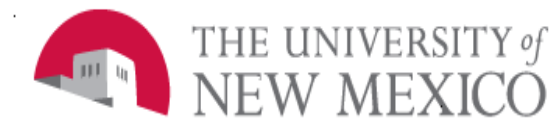

## **Financial Services**

Date: September 2023

View Index and Account Code Balance FSJA-004

To view the balance of an unrestricted index, use Banner Finance form **FGIBDST**.

## FGIBDST – Organization Budget Status

- Chart = U
- Index = Enter the index, tab
- Confirm Fiscal Year
- Next Section –

To review detail for a particular Account Code:

- Highlight the Account Code and select "RELATED" from the toolbar:

| 58 | Organization Encumbrances [FGIOENC] F4   |
|----|------------------------------------------|
|    | Transaction Dotail Information [EGITPND] |

 Transaction Detail Information (FGITRND) provides detail for the account code.

# To view detail on a specific transaction, select FGITRND (example):

| Account | Organization | Program | Field | Amount   | Increa |
|---------|--------------|---------|-------|----------|--------|
| 3140    | 594B         | P131    | ENC   | 5,204.89 | +      |
| 3140    | 594B         | P131    | YTD   | 20.00    | +      |
|         |              |         | Total | 5,224.89 | +      |

## Additional details can be found selecting "RELATED" and "Query Document [by Type]".

| 🔒 ADD |             | 嚞 RELATED                         | 🌞 tools 🛛 🧯 |  |  |  |  |
|-------|-------------|-----------------------------------|-------------|--|--|--|--|
|       | Q Search    | Q Search                          |             |  |  |  |  |
|       | Query Doc   | Query Document [BY TYPE]          |             |  |  |  |  |
|       | Detail Encu | Detail Encumbrance Info [FGIENCD] |             |  |  |  |  |

The Options menu will provide access to a variety of information about the transaction based on document type.

To view the balance of a restricted (C&G) index use the Banner Finance form **FRIGITD**.

## FRIGITD

To review grant inception-to-date information, leave the **Grant Year** field blank.

- Enter index, then tab to auto populate fields.
- To include revenue account codes Check "Include Revenue Account".
- Next Block.

To review detail within an Account Code:

- Highlight the Account Code.
- On the Options menu, select:
- "Grant Detail Info (FRIGTRD)".
- Next Block.

Form displays all individual transactions posted to the account code you selected.

To review detail on a specific transaction from FRIGTRD:

- Highlight the Account Code for a transaction.
- On the Options menu, select:
- "Query Document [by Type]".
- Next Block.

Form displays all individual transactions posted the document you selected:

To review scanned (if available) documentation on a specific transaction:

- Select "Retrieve" on the toolbar
- Select the document you want to view.

The Options menu provides a variety of information. Options can be different depending on what Banner form you are accessing it from.